# SONY

Краткое

руководство

### 4-429-527-11(1)

### Начальная установка

Проверьте комплект поставки

□ Адаптер переменного тока

Шнур питания

Аккумулятор

Установите 💪 аккумулятор

Откройте батареи фиксатор LOCK перед

установкой батареи, а после установки

закройте его.

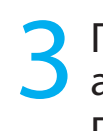

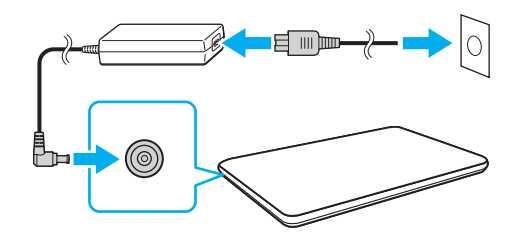

С установленным в компьютер аккумулятором вставьте шнур питания и адаптер переменного тока в розетку переменного тока и в компьютер.

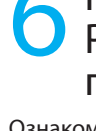

- к Интернету.
- 2 Нажмите кнопку 🚱 (Пуск), выберите Все программы, затем Руководство VAIO.

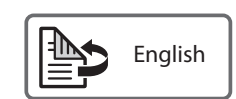

 $\sqrt{10}$ 

Персональный компьютер Серия SVE141/SVE151/SVE171

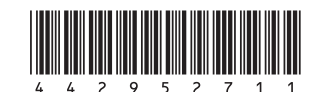

Printed in China © 2012 Sony Corporation

# 🗲 Подключение к Интернету

Характеристики и спецификации могут быть

изменены без предварительного оповещения.

При использовании проводного соединения соедините компьютер и роутер (в комплект поставки не входит) с кабелем LAN (в комплект поставки не входит). При использовании беспроводного соединения следуйте инструкциям на экране VAIO Easy Connect.

Нажмите кнопку 🚱 (Пуск), выберите Все программы, затем VAIO Easy Connect. ети (LAN) Интернет < Модем Роутер/ Точка доступа

Для получения подробной информации о параметрах сети и устройствах, см. руководство, предоставленное поставщиком услуг Интернет или изготовителями устройств. Вышеприведенная схема содержит в качестве примера один из методов подключения к Интернет

### Компоненты и элементы управления

### Подсоедините адаптер переменного тока

Убедитесь в том, что адаптер переменного тока соединен с вашим компьютером при первоначальном использовании для того, чтобы быть уверенными в том, что аккумулятор полностью подзаряжен.

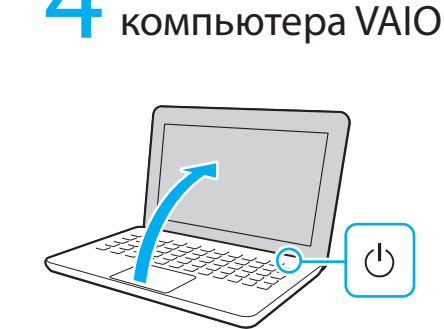

Включение

Нажмите кнопку питания, подождите, пока не загорится световой индикатор питания.

Процесс загрузки займет несколько минут До появления окна установки нет необходимости принимать какие-либо действия.

### Найдите Руководство пользователя

Ознакомительная версия

- Руководство пользователя находится в компьютере. Обновите все руководство выполнив следующие действия из ознакомительной версии.
- Проверьте, что компьютер подсоединен
- Руководство пользователя уже может быть обновлено до полной версии, если вы перед этим запускали VAIO Update.

### Дальнейшие действия

Нажмите кнопку ASSIST для запуска VAIO Care, затем выполните описанные ниже действия, нажав пункты на правой панели.

Обновите ваш компьютер, используя VAIO Update

Нажмите кнопку Программное обеспечение VAIO (VAIO Software).

Для использования Windows Update нажмите кнопку 🚱 (Пуск), выберите Все программы, затем Windows Update.

Создайте ваш Инструмент восстановления Нажмите кнопку Дополнительные инструменты

К вашему компьютеру Инструмент восстановления не прилагается. Перед созданием Инструмент восстановления см. поставляемое Руководство по восстановлению системы, резервному копированию и устранению неисправностей

Зарегистрируйте ваш компьютер Нажмите кнопку **О компьютере VAIO**.

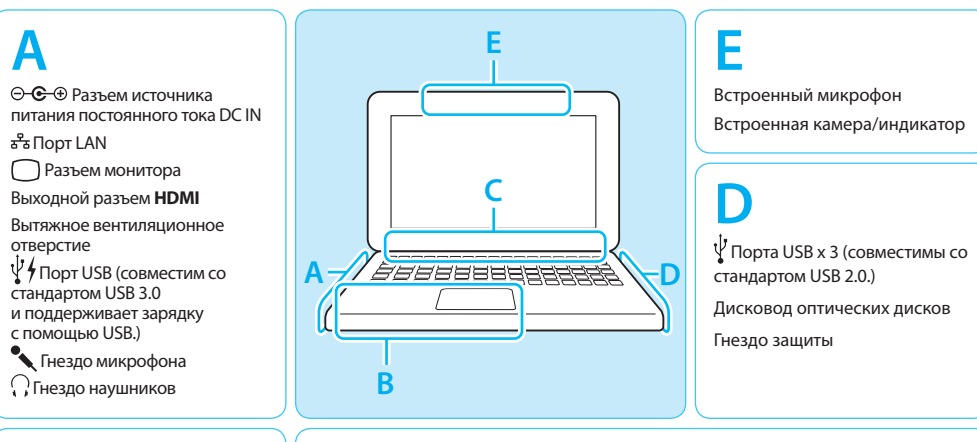

R

Гнездо "Memory Stick Duo" Индикатор доступа к карте Гнездо карты памяти SD Индикатор WIRELESS <sup>(1)</sup> Индикатор питания Индикатор заряда Индикатор дисковода Сенсорная панель Нажмите внизу слева сенсорной панели для щелчка

Кнопка **ASSIST** Запускает VAIO Care когда компьютер включен - легко настраивает компьютер и выполняет его самоподдержку Кнопка **WEB** Запускает веб-браузер - запускает Windows, затем веб-браузер, когда компьютер выключен. Кнопка VAIO Выполняет назначенную функцию - нажатие и удерживание кнопки дает возможность изменить функцию. Встроенные громкоговорители О Кнопка включения питания

### Уход и указания по эксплуатации

#### Работа с компьютером

Не давите на компьютер, особенно на ЖК-дисплей/сенсорный экран и на кабель адаптера переменного тока.

#### Уход за жестким диском

Если компьютер оснащен встроенным жестким диском, исключите перемещения компьютера во включенном состоянии а также в процессе включения или выключения.

#### Вентиляция

Ставьте компьютер на твердую поверхность, например, стол. Для уменьшения перегрева важно обеспечить правильную циркуляцию воздуха возле выходных отверстий.

### Повреждение от проникновения жидкости

Защитите компьютер от соприкосновения с жидкостями

### Сайт технической поддержки http://support.vaio.sony.eu/

SONY

Quick Start Guide

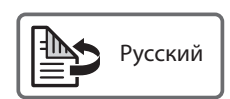

### **Initial Setup**

example.

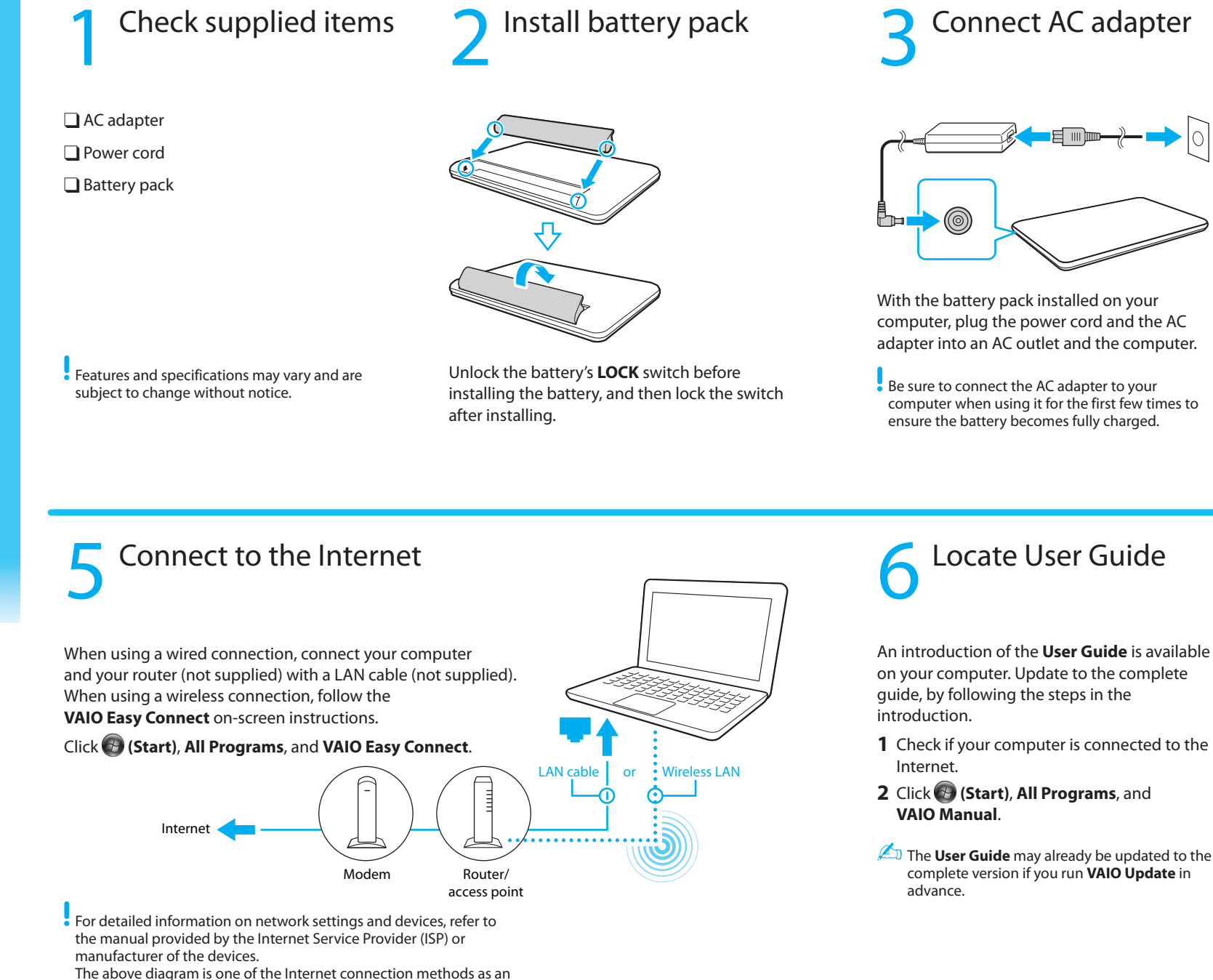

Personal Computer

SVE141/SVE151/SVE171 Series

 $\sqrt{10}$ 

## Parts and Controls

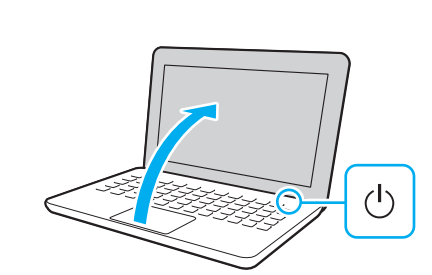

Turn on your

VAIO computer

Press and hold down the power button until the power indicator light turns on.

The startup process will take a few minutes. No action is required until the setup window appears.

## What to do next

Press the ASSIST button to start VAIO Care, then complete the following steps by clicking the items in the right pane.

Update your computer using VAIO Update

Click VAIO Software.

🖉 To use Windows Update, click 🚱 (Start), All Programs, and Windows Update.

Create your Recovery Media

#### Click Advanced Tools

Recovery Media are not supplied with your computer. Refer to the supplied Recovery, **Backup and Troubleshooting Guide** before creating the Recovery Media.

Register your computer

Click About your VAIO.

# ⊖- C - ⊕ DC IN port

윪 LAN port Monitor port HDMI output port Air exhaust vent  $\Psi$  USB port (Compliant with the USB 3.0 standard and supports USB charging.) Nicrophone jack G Headphones jack

### B

"Memory Stick Duo" slot Media access indicator SD memory card slot WIRELESS indicator <sup>(1)</sup> Power indicator Disc drive indicator Touch pad Press the bottom left of the touch pad to click.

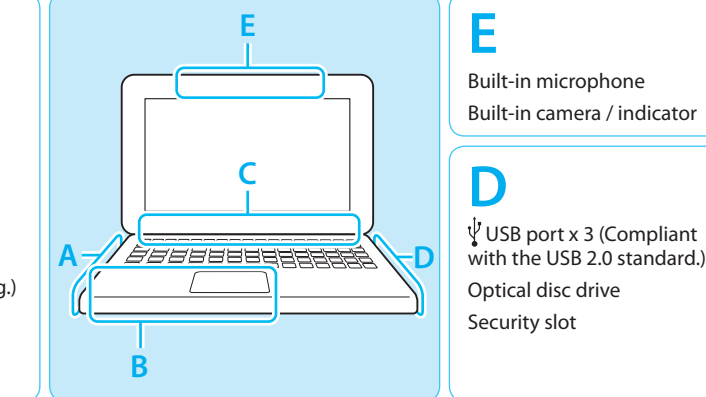

ASSIST button Starts VAIO Care while your computer is on - easily tune-up and self support the computer. Launches the web browser - starts Windows, then the WEB button web browser when your computer is off. VAIO button Executes the assigned task - pressing and holding down the button enables you to change the task. **Built-in speakers** 

### **Care and Handling Tips**

() Power button

### **Computer Handling**

Do not exert pressure on your computer, especially the LCD/touch screen or the AC adapter cable.

#### HDD Care

If your computer is equipped with a built-in hard disk drive, avoid moving the computer when it is turned on, is in the process of powering on, or is shutting down.

### Ventilation

Place your computer on hard surfaces such as a desk or table. Proper air circulation around vents is important to prevent overheating.

### Liquid Damage

Protect your computer from contact with liquids.

### **Support website** http://support.vaio.sony.eu/